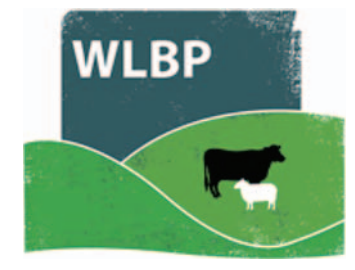

# How to import animals

Use the Import Animals page to import details of existing animals or compare animals recorded in WLBP to another source.

Move your mouse over Manage Holdings on the tool bar. From the drop-down list of options select Import Animals

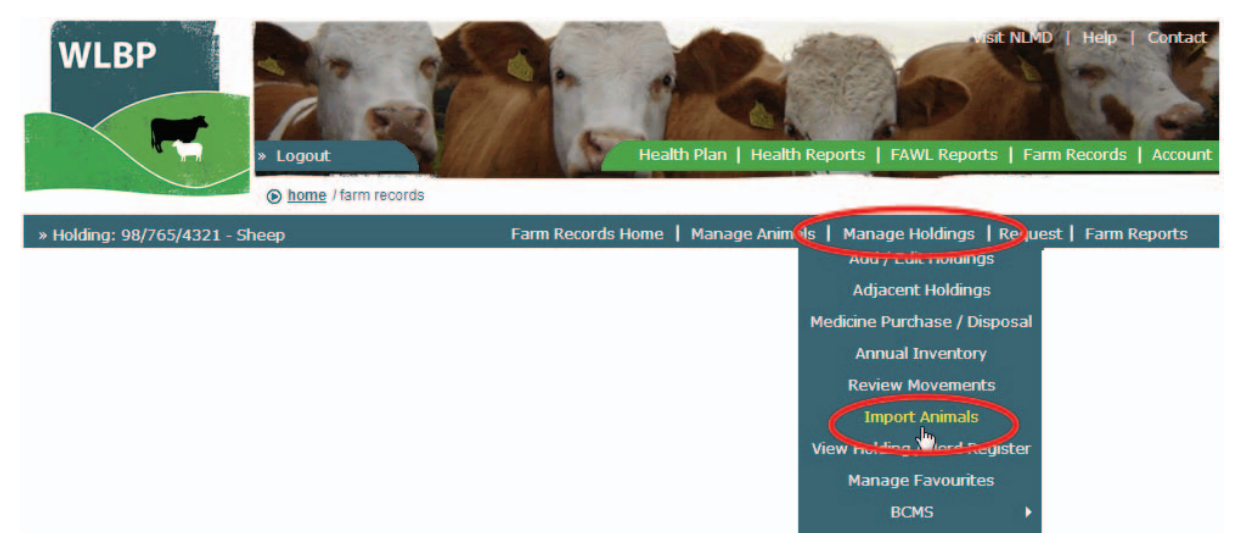

- > On the *Import Animals* screen select a species from the dropdown list.
- Select a source where the animals are coming from. Two sources of data are currently supported, BCMS / CTS or a comma separated file (CSV).

| Import                                                                                                    | Animals                          |  |  |  |  |  |  |
|----------------------------------------------------------------------------------------------------|----------------------------------|--|--|--|--|--|--|
| This page allows you to import existing animals into the system, view the getting started guide for help using the page.                         |                                  |  |  |  |  |  |  |
| IMPORT SO                                                                                                    | JRCE REVIEW IMPORT COMPLETE      |  |  |  |  |  |  |
| Select an import source, you can either import animals from a CSV file or cattle can be imported directly from BCMS.                             |                                  |  |  |  |  |  |  |
| Select Species                                                                                                    |                                  |  |  |  |  |  |  |
| Species: Cattle                                                                                                    |                                  |  |  |  |  |  |  |
|                                                                                                    |                                  |  |  |  |  |  |  |
| Select Import Source                                                                                                    |                                  |  |  |  |  |  |  |
| BCMS - Import existing animals from British Cattle Movement Service                                                                              |                                  |  |  |  |  |  |  |
| O CSV File - Import existing animals from CSV file / spreadsheet                                                                                 |                                  |  |  |  |  |  |  |
| You can import your existing animals from a CSV file / spreadsheet. For details on how to create this file and what is requesting started guide. |                                  |  |  |  |  |  |  |
| Holding C                                                                                                    | PH: 98/765/4391                  |  |  |  |  |  |  |
| File:                                                                                                    | Choose File Harrolds Heifers.csv |  |  |  |  |  |  |
|                                                                                                    |                                  |  |  |  |  |  |  |

#### **IMPORT A CSV FILE**

- To use a CSV file to import animals you need to list all animals that you know are located on your holding. The file should have the following columns, with each value separated by a comma.
- You can create this in Microsoft Excel, when saving select "CSV (Comma delimited)" as the file type.
- If the animal was an on-farm birth then **Date of Birth** and **Arrival Date** must be the same date. If the animal arrived from another farm, specify the **Arrival Date** and **From Holding**. If you cannot remember the source holding enter UNKNOWN as the From Holding.

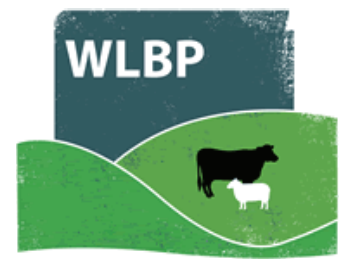

#### CSV file formatting

|    | Column                                                                         | Description                                                                                                    |                                                         |
|----|--------------------------------------------------------------------------------|----------------------------------------------------------------------------------------------------|---------------------------------------------------------|
| 1  | Visual ID                                                                      | The visual ID of the animal e.g. UK0123456 00001<br>or UK123456 100001                                               | Either Visual ID or EID                                 |
| 2  | EID                                                                            | The electronic (if any) ID of the animal e.g.<br>0826012345600001                                                    | must be specified.                                      |
| 3  | *Date of birth                                                                 | The date the animal was born. e.g. 01/01/2013                                                                        |                                                         |
| 4  | *Birth Dam                                                                     | The ID of the Dam of the animal that gave birth to the animal e.g. UK123456 100001                                   |                                                         |
| 5  | *Genetic Dam                                                                   | If the animal was born of embryo transplant then<br>the ID of the genetic dam of the animal.<br>e.g. UK123456 100001 |                                                         |
| 6  | *Sire                                                                          | The ID of the Sire of the animal.<br>e.g. UK123456 100001                                                            |                                                         |
| 7  | *Breed                                                                         | The breed of the animal e.g. Texel X or Hereford                                                                     |                                                         |
| 8  | *Gender                                                                        | The gender of the animal e.g. Cow, Heifer, Bull,<br>Steer, Ewe, Ewe Lamb, Ram, Wether                                |                                                         |
| 9  | Arrival date The date the animal arrived on the current CPH<br>e.g. 01/01/2013 |                                                                                                    | Same as DOB if on-farm birth otherwise movement date.   |
| 10 | *From Holding                                                                  | The CPH of the property that the animal arrived from. e.g. 01/001/0001                                               | Leavy empty if on-farm birth otherwise holding it moved |
|    |                                                                                |                                                                                                    | from or UNKNOWN.                                        |

\*optional, if optional columns are not used, blank columns should be left.

## **IMPORT FROM BCMS**

- > To import cattle from BCMS select cattle as the species.
- > Select BCMS as the *Import Source*.
- > Enter your holding or BCMS user ID. Click *Next*.
- If you haven't configured WLBP with your BCMS/CTS login details, click on *Configure* to enter your details now.
- If you see error code CTWS800 "Invalid request: authentication failure" you have entered incorrect BCMS log-in details. To correct this go to the BCMS configuration page (*Manage Holdings > BCMS > Configure*) and select *Edit your subscription*. Enter the correct user name and password then try importing again.

| Import Animals                                                                                                    |  |  |  |  |  |  |
|----------------------------------------------------------------------------------------------------|--|--|--|--|--|--|
| This page allows you to import existing animals into the system, view the getting started guide for help using the page.                                                                               |  |  |  |  |  |  |
| IMPORT SOURCE REVIEW IMPORT COMPLETE                                                                                                    |  |  |  |  |  |  |
| Select an import source, you can either import animals from a CSV file or cattle can be imported directly from BCMS.                                                                                   |  |  |  |  |  |  |
| Species: Cattle                                                                                                    |  |  |  |  |  |  |
| Select Import Source                                                                                                    |  |  |  |  |  |  |
| BCMS - Import existing animals from British Cattle Movement Service                                                                                                    |  |  |  |  |  |  |
| You can import your existing cattle from BCMS, please select the Holding / User ID to import data for. If you haven't configured BCMS yet click the<br>'Configure' button to enter your login details. |  |  |  |  |  |  |
| Holding / UserID: 98/765/4321 Configure                                                                                                    |  |  |  |  |  |  |

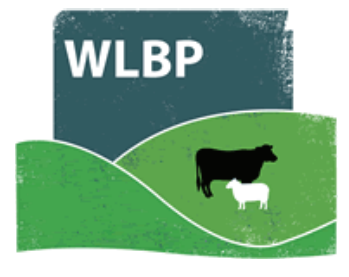

### **ERROR MESSAGES**

Once the source is chosen, the server will do some validation of the data to check that it is of the correct format. Any data that is not acceptable will be displayed in the *Warning/ Errors* 

|                   | Import Animals                       |                                                                                                    |            |               |       |              |  |  |  |  |
|-------------------|--------------------------------------|----------------------------------------------------------------------------------------------------|------------|---------------|-------|--------------|--|--|--|--|
|                   | This page allows you to import exist | ows you to import existing animals into the system, view the getting started guide for help using the page. |            |               |       |              |  |  |  |  |
|                   | IMPORT SOURCE REVIEW                 | IMPORT                                                                                                    | COMPLETE   |               |       |              |  |  |  |  |
|                   | The animals were successfully down   | e continuing th                                                                                             | ne import. |               |       |              |  |  |  |  |
| /                 | Review                               |                                                                                                    |            |               |       |              |  |  |  |  |
|                   | 6 animals were downloaded.           |                                                                                                    |            |               |       |              |  |  |  |  |
|                   | o animais have missing of invariant  | lonnadon                                                                                                    |            |               |       |              |  |  |  |  |
| Warnings / Errors |                                      |                                                                                                    |            |               |       |              |  |  |  |  |
|                   | Tag Number                           | Date Of Birth                                                                                               | Breed      | Error Details | 210W: |              |  |  |  |  |
|                   | UK0123456 01320                      |                                                                                                    | 01/04/2013 |               | Edit  | Don't Import |  |  |  |  |
|                   | UK0123456 01344                      |                                                                                                    | 04/04/2013 | ()            | Edit  | Don't Import |  |  |  |  |
|                   | UK0123456 01345                      |                                                                                                    | 04/04/2013 | ()            | Edit  | Don't Import |  |  |  |  |
|                   | UK0123456 01362                      |                                                                                                    | 05/04/2013 | (1)           | Edit  | Don't Import |  |  |  |  |
|                   | UK0123456 01368                      |                                                                                                    | 05/04/2013 | 1             | Edit  | Don't Import |  |  |  |  |
|                   | UK0123456 01374                      |                                                                                                    | 06/04/2013 | (1)           | Edit  | Don't Import |  |  |  |  |
|                   | Auto fix all errors Don't import     | all animals with errors                                                                                     |            |               |       |              |  |  |  |  |
|                   |                                      |                                                                                                    |            |               |       |              |  |  |  |  |

- ▶ Hover your mouse over the *Error Details* to read the error for each animal listed.
- > For each animal with an error you can either:
  - Click on *Edit* to manually correct the animal details.
  - Click on *Auto fix* to import the animal without the invalid values. eg. if the animal has a breed that is not valid, auto fix will import the animal without setting the breed.
  - Click on *Don't Import* to cancel the import of that animal.

Any data changed will not affect the content of the CSV file or records in BCMS.

> Click on *Next* when all errors have been corrected.